## User Guide: Connecting to UTAR wireless network-UTARWiFi

1) Click on the wireless icon on the right hand bottom corner of your computer (shown below), Search for the available Wireless Networks

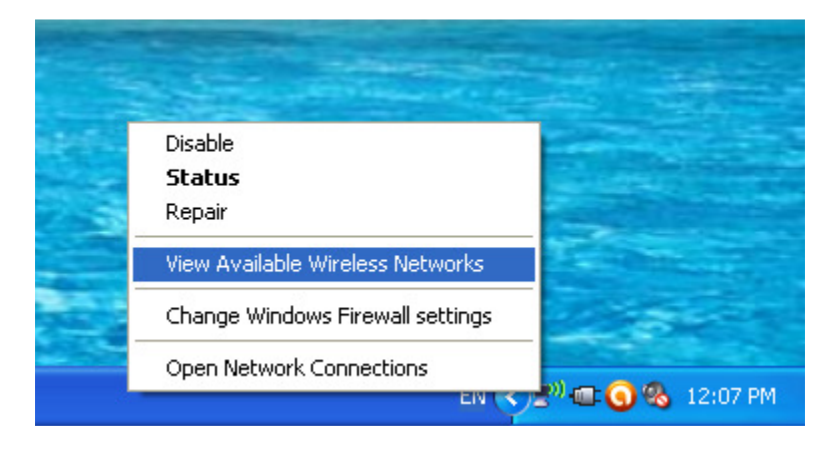

2) Select the UTARWiFi wireless network and click on the connect button

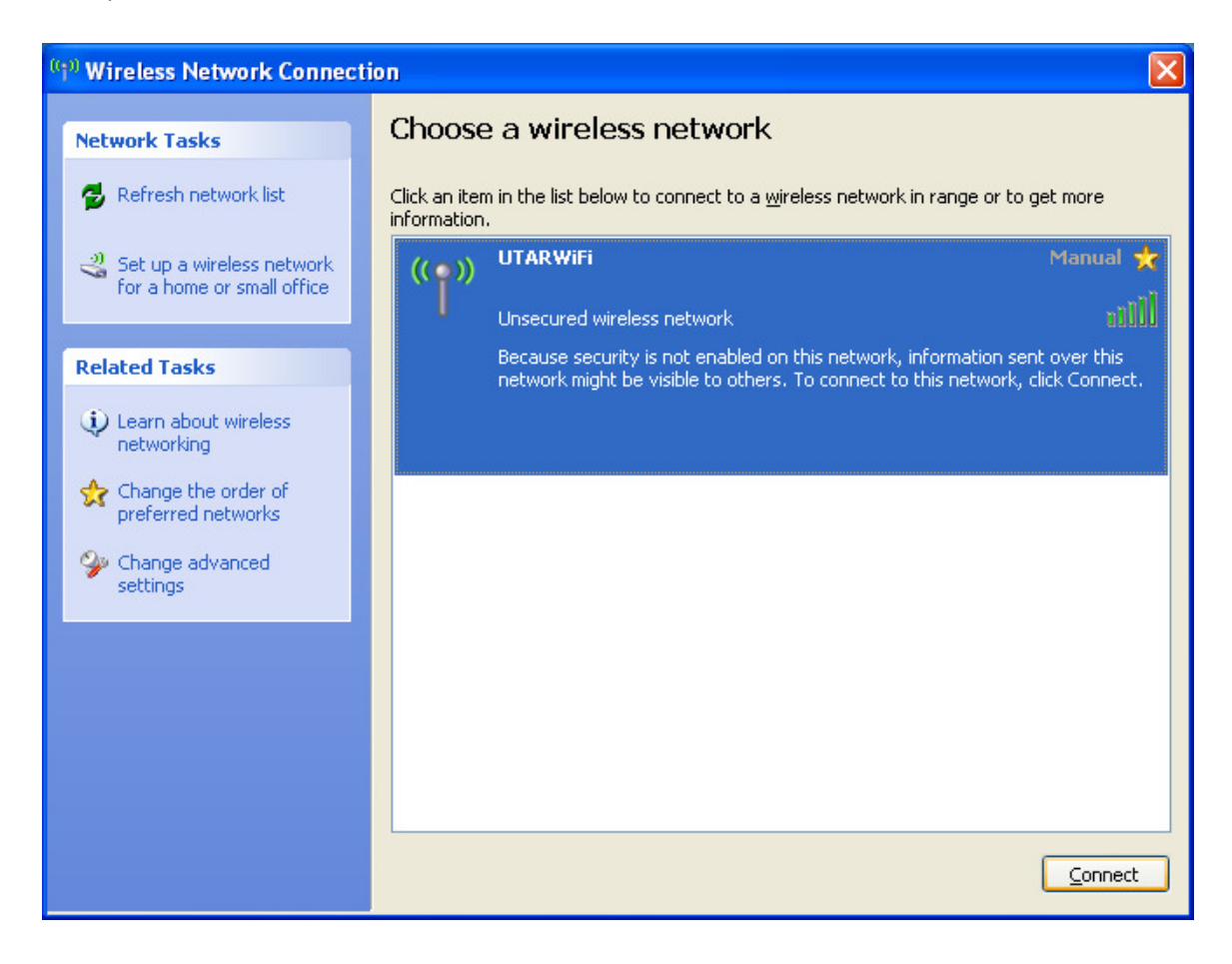

3) Once connected, start surfing using browser of your choice.

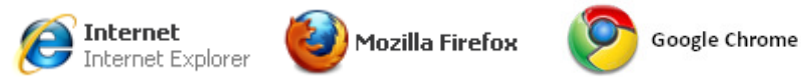

 Make sure your browser LAN/Connection Settings are set to **no proxy** Server. This is the default settings for most browsers so usually no configuration is required.

Internet Explorer: Tools > Internet Options > Connections tab > LAN Settings > (Clear everything)

| ternet Properties                                                                                       | ? 🗙                                                                                                    |
|----------------------------------------------------------------------------------------------------|----------------------------------------------------------------------------------------------------|
| Seneral Security Privacy Content Connections Programs                                                   | Advanced                                                                                                    |
| To set up an Internet connection, click Set<br>Setup.                                                   | up                                                                                                    |
| Add                                                                                                    | Local Area Network (LAN) Settings                                                                                            |
| Remo                                                                                                    | Ve                                                                                                    |
| Sett                                                                                                    | Automatic configuration may override manual settings. To ensure the use of manual settings, disable automatic configuration. |
| Choose Settings if you need to configure a proxy<br>server for a connection.                            | Automatically detect settings Use automatic configuration script                                                             |
| Never dial a connection                                                                                 |                                                                                                    |
| O Dial whenever a network connection is not present                                                     | Address                                                                                                    |
| <ul> <li>Always dial my default connection</li> </ul>                                                   | Proxy server                                                                                                    |
| Current None Set de                                                                                     | efault Use a proxy server for your LAN (These settings will not apply to dial-up or VPN connections).                        |
| Local Area Network (LAN) settings                                                                       |                                                                                                    |
| LAN Settings do not apply to dial-up connections. LAN se<br>Choose Settings above for dial-up settings. | Address:     Port:     Advanced       Bypass proxy server for local addresses                                                |
|                                                                                                    | OK Cancel                                                                                                    |
| OK Cancel                                                                                               | Apply                                                                                                    |

## Firefox: Tools > Options > Advanced > Network, Settings > No Proxy

| General Tabs Content Applicati                                                   | ons Privacy Secur                                                                      | ty Advanced                                                         |                 |        |
|----------------------------------------------------------------------------------|----------------------------------------------------------------------------------------|---------------------------------------------------------------------|-----------------|--------|
| General Network Update Encryption                                                | Connection Setting                                                                     | s                                                                   |                 | (      |
| Connection<br>Configure how Firefox connects to the I                            | Configure Proxies to                                                                   | Access the Internet                                                 |                 |        |
| Offline Storage                                                                  | <ul> <li>Auto-detect pro:</li> <li>Use system prox</li> <li>Manual proxy co</li> </ul> | xy settings for this net <u>w</u> ork<br>y settings<br>nfiguration: |                 |        |
| I tell me when a website asks to stor<br>The following websites have stored data | HTTP Proxy:                                                                            | proxy.utar.edu.my                                                   | Port:           | 8080 C |
|                                                                                  |                                                                                        | Use this proxy server for a                                         |                 |        |
|                                                                                  | SSL Proxy:                                                                             | proxy.utar.edu.my                                                   | Port:           | 8080 🗘 |
|                                                                                  | ETP Proxy                                                                              | proxy.utar.edu.my                                                   | Port:           | 8080 0 |
|                                                                                  | Gopher Proxy:                                                                          | proxy.utar.edu.my                                                   | Port:           | 8080 🗘 |
|                                                                                  | SOCKS Hosti                                                                            | proxy.utar.edu.my                                                   | Port:           | 8080 0 |
|                                                                                  |                                                                                        | SOCKS V4 O SOCKS                                                    | <u>v</u> 5      |        |
|                                                                                  | No Proxy for:                                                                          | localhost,127.0.0.1, 192.1                                          | 68.0.0/24       |        |
|                                                                                  | O <u>A</u> utomatic proxy                                                              | Example: .mozilia.org, .net.r<br>configuration URL:                 | nz, 192.168.1.1 | D/24   |
|                                                                                  |                                                                                        |                                                                     |                 | KEIDAD |
|                                                                                  |                                                                                        | ОК                                                                  | Cancel          | Help   |

Chrome: Customize and control Google Chrome > Options > Under The Hood > Change Proxy Settings > Connections > LAN Settings > (Clear everything)

| Preierences                                                                                                    | Under the            | Hood                                                                                                    |
|----------------------------------------------------------------------------------------------------|----------------------|----------------------------------------------------------------------------------------------------|
| Q.                                                                                                    | Privacy              | Content Settings Clear Browsing Data                                                                                                    |
| Basics                                                                                                    |                      | Google Chrome may use web services to improve your browsing experience.<br>You may optionally disable these services <u>Learn more</u>                                                                                                    |
| Personal Stuff                                                                                                    |                      | ✓ Use a web service to help resolve navigation errors                                                                                                    |
|                                                                                                    |                      | Use DNS pre-fetching to improve page load performance                                                                                                    |
|                                                                                                    |                      | <ul> <li>Enable phishing and malware protection</li> <li>Automatically send usage statistics and crash reports to Google</li> </ul>                                                                                                    |
|                                                                                                    | Web Content          | Font size:     Custom     Customize Fonts       Page zoom:     100%     Image: Customize Fonts                                                                                                    |
|                                                                                                    | Network              | Languages and Spell-checker Settings<br>Google Chrome is using your computer's system proxy settings to connect to the network                                                                                                    |
|                                                                                                    |                      |                                                                                                    |
| ernet Properties<br>eneral Security Privacy Cont<br>To set up an Internet co<br>Setup.                                                                                                    | ent Connections Pro  | grams Advanced<br>Setup                                                                                                    |
| ernet Properties<br>ieneral Security Privacy Conf<br>To set up an Internet co<br>Setup.<br>Dial-up and Virtual Private Netwo                                                                                                    | rk settings          | grams Advanced<br>Setup<br>Add                                                                                                    |
| ernet Properties<br>ieneral Security Privacy Conf<br>To set up an Internet co<br>Setup.<br>Dial-up and Virtual Private Netwo                                                                                                    | rk settings          | grams       Advanced         grams       Advanced         Setup       Add         Add       Local Area Network (LAN) Settings         Remove       Automatic configuration         Automatic configuration       Automatic configuration may override manual settings. To ensure the                                                                                                    |
| ernet Properties eneral Security Privacy Cont eneral Security Privacy Cont Security To set up an Internet co Secure. Dial-up and Virtual Private Netwo Choose Settings if you need to o server for a connection.  Never dial a connection Dial whenever a network con Always dial my default converted                                                                                              | ent Connections Pro  | grams       Advanced         Setup                                                                                                    |
| ernet Properties ieneral Security Privacy Cont Security Privacy Cont To set up an Internet co Secup. Dial-up and Virtual Private Netwo Choose Settings If you need to o server for a connection. Otal whenever a network con Dial whenever a network con Current None                                                                                                    | cent Connections Pro | Proxy server         Set default                                                                                                    |
| ernet Properties ieneral Security Privacy Cont Security Privacy Cont To set up an Internet co Secup. Dial-up and Virtual Private Netwo Choose Settings if you need to o server for a connection. Otal whenever a network con Otal whenever a network con Otal whenever a network con Current None Local Area Network (LAN) setting LAN Settings do not apply to dia Choose Settings above for dial- | tent Connections Pro | grams Advanced   Setup     Add     Local Area Network (LAN) Settings     Remove     Automatic configuration     Automatic configuration may override manual settings. To ensure the use of manual settings, disable automatic configuration.      Settings     Use automatic configuration script   Address     Proxy server     Set default     Use a proxy server for your LAN (These settings will not apply to dial-up or VPN connections).    Address:   Port:   Advanced   Bypass proxy server for local addresses |

5) If you see a security warning page appears before login, click "Continue to this website."

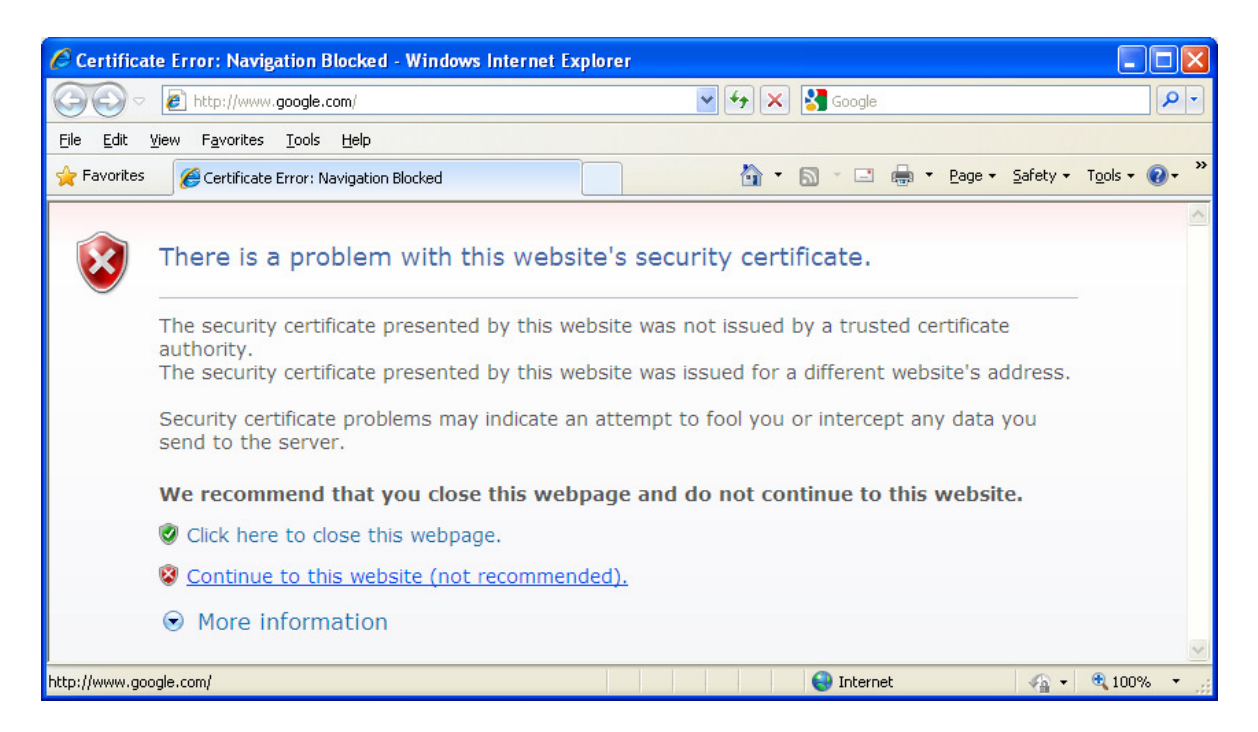

6) UTAR captive portal login page will appear. Please login using your **network Username and Password**.

| CUTARWifi - W                  | indows Inter                | net Explorer                                         |                   |                         |                   |                        |
|--------------------------------|-----------------------------|------------------------------------------------------|-------------------|-------------------------|-------------------|------------------------|
| 00- 0                          | https://utarwifi            | pd.utar.edu.my:8001/index                            | .php?redirurl 💌 🔒 | 😽 🗙 🚼 Google            |                   | P -                    |
| <u>File E</u> dit <u>V</u> iew | F <u>a</u> vorites <u>T</u> | ools <u>H</u> elp                                    |                   |                         |                   |                        |
| 👷 Favorites 🛛 👔                | UTARWIFI                    |                                                      |                   | 🟠 • 🔊 · 🖂               | 🖶 🝷 Page 👻 Safety | • T <u>o</u> ols • 🕢 * |
|                                |                             | Welcome to<br>Please login with you<br>Usem<br>Passw | D UTAR Wire       | eless Netwo             | rk WiF            | • <b>•</b>             |
|                                | By using                    | the UTAR Wireless                                    | Network, you ag   | ree to the <u>Terms</u> | and Conditions.   | ×                      |
|                                |                             |                                                      |                   | 😜 Intern                | et 🦷              | - 🔍 100% -             |

7) You will be able to start surfing Internet after successful login.

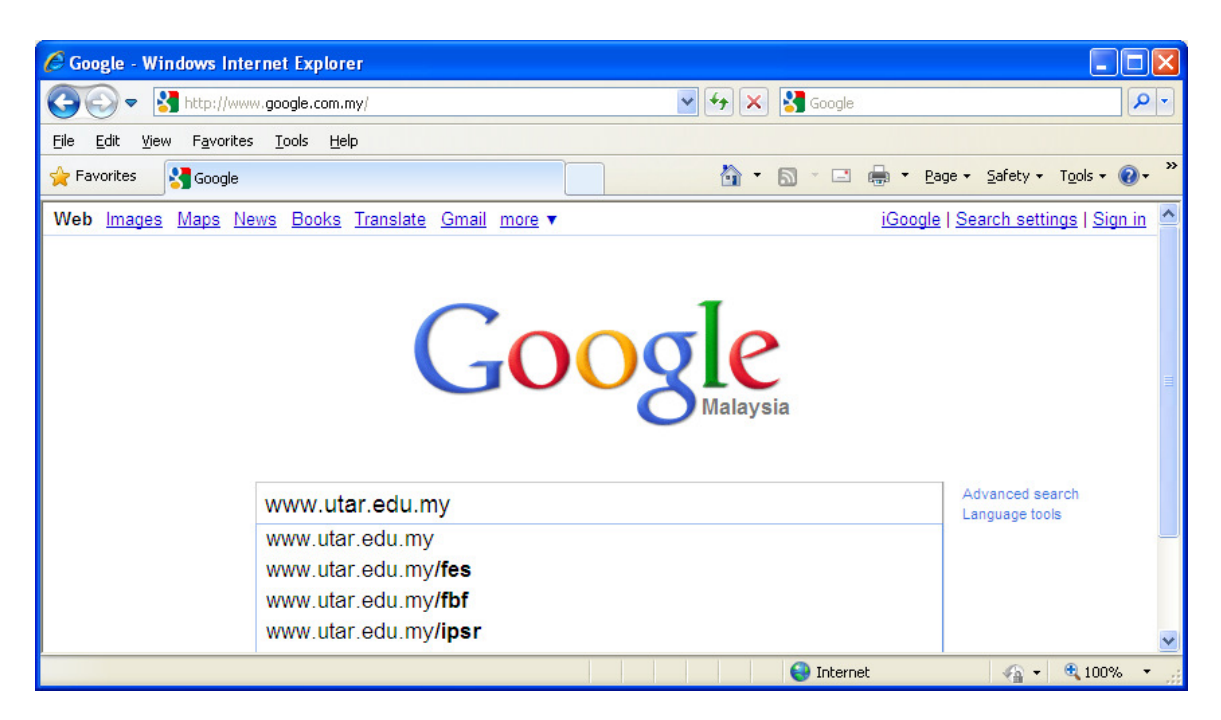

User guide prepared by: ITISC, UTAR Apr 2011.